# Disti. Portal first login instruction

If your email account is a Microsoft account, please follow these steps to complete the login.

1. After your account has been created, you will receive an email notification like below, click "Accept invitation".

(If you haven't received the invitation but your account was created successfully, please use the link below to access the PROD Portal.

Disti. Portal PROD URL: <a href="https://disti.nuvoton.com/">https://disti.nuvoton.com/</a>)

| м | Microsoft Invitations on behalf of DXC B2B BK <invites@microsoft.com><br/>To: Jiang, Zhiwei</invites@microsoft.com>                                                                                                    |
|---|----------------------------------------------------------------------------------------------------|
|   | 12                                                                                                    |
|   |                                                                                                    |
|   |                                                                                                    |
|   | Please only act on this email if you trust the organization represented below. In rare cases, individuals may receive fraudulent invitations from bad actors posing as legitimate companies. If you were not expecting this invitation, proceed with caution.                                                  |
|   | Organization: DXC B2B BK<br>Domain: <u>dxcd2bbk.onmicrosoft.com</u>                                                                                                    |
|   | If you accept this invitation, you'll be sent to <u>https://ntcsales.powerappsportals.com/</u> .                                                                                                    |
|   | Block future invitations from this organization.                                                                                                    |
|   | This invitation email is from DXC B2B BK ( <u>dxcd2bbk.onmicrosoft.com</u> ) and may include advertising content. DXC B2B BK has not provided a link to their privacy statement for you to review. <u>Microsoft Corporation</u> facilitated sending this email but did not validate the sender or the message. |
|   | Microsoft respects your privacy. To learn more, please read the <u>Microsoft Privacy Statement</u> . Ricrosoft Corporation, One Microsoft Way, Redmond, WA 98052 off Logo                                                                                                    |
|   | $\leftarrow$ Reply $\rightarrow$ Forward                                                                                                    |

2. Click "Portal User"

| ηυνοΤοη            |                            |  |
|--------------------|----------------------------|--|
|                    | Home   English -   Sign in |  |
| • <b>D</b> Sign in | Register                   |  |
| External Si        | gnin                       |  |
| Portal User        |                            |  |

3. Input the email address that you provided to create a Portal Account

| Microsoft                  |      |  |
|----------------------------|------|--|
| Sign in                    |      |  |
| someone@example.com        |      |  |
| Can't access your account? |      |  |
|                            |      |  |
|                            | Next |  |
|                            |      |  |
| C, Sign-in options         |      |  |
|                            |      |  |

4. Then it will be taking to your own organization's sign-in page

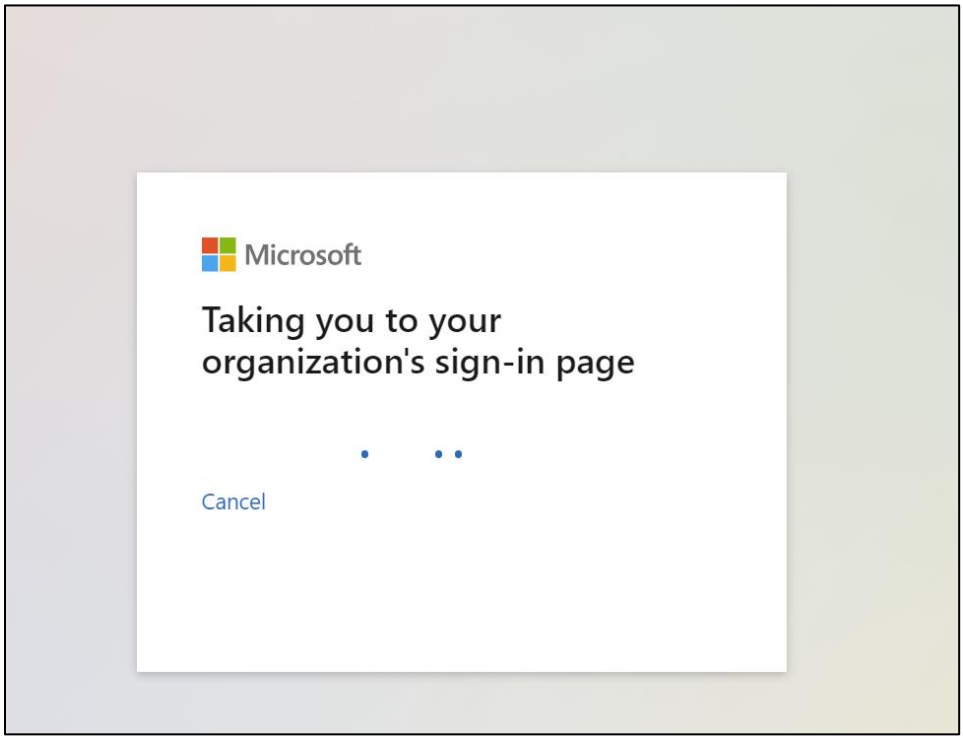

5. Input your account password and click "Sign in."

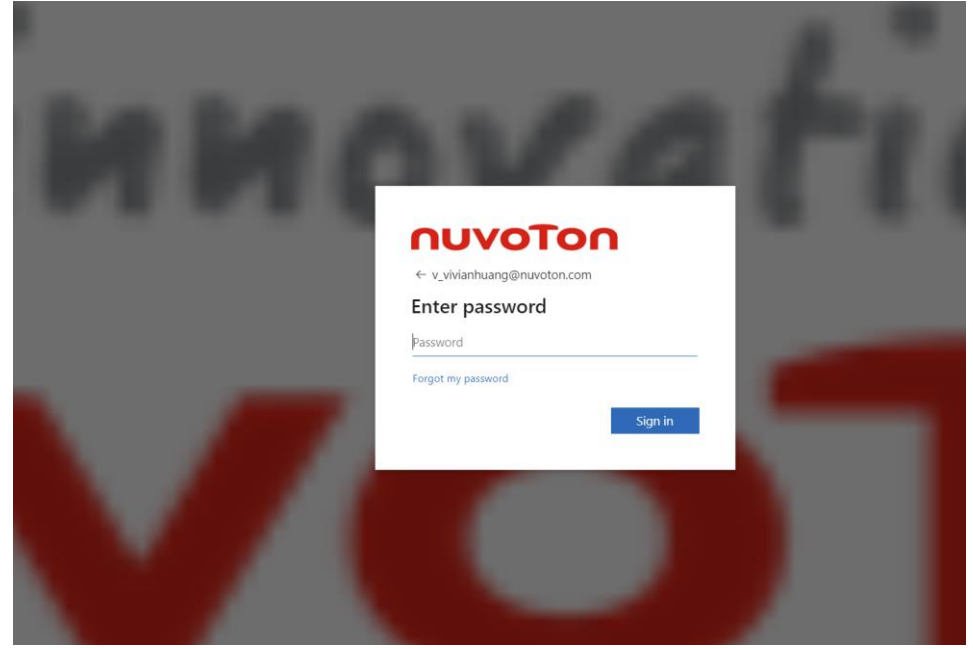

6. Click "Text+....." and you will receive a verification code on your phone.

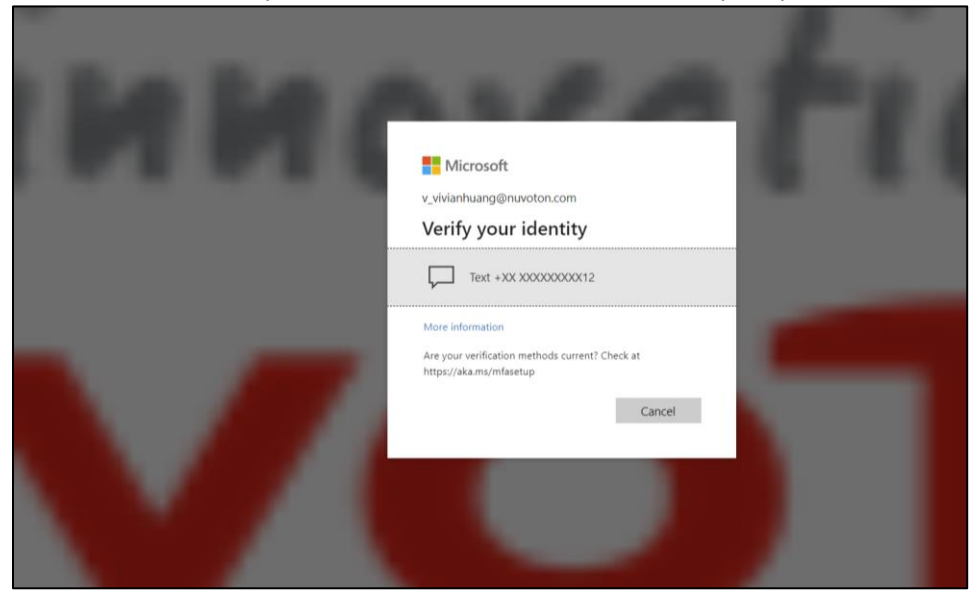

7. Check the code that you've received and input the code, click "Verify."

| la la r |                                                            | 1.1 |
|---------|------------------------------------------------------------|-----|
|         | Microsoft<br>v_vivianhuang@nuvoton.com<br>Enter code       | 111 |
|         | We tested your phone +XX XXXXXXXXXXXXXXXXXXXXXXXXXXXXXXXXX |     |
|         |                                                            |     |

8. Click "Accept"

|                |                                                                                                    | 1. |
|----------------|----------------------------------------------------------------------------------------------------|----|
| ETT            | - Microsoft                                                                                                    |    |
| and the second | v_vivianhuang@nuvoton.com<br>Permissions requested                                                                                                    |    |
|                | This application is not published by Microsoft.                                                                                                    |    |
|                | <ul> <li>Sign you in and read your profile</li> <li>Accepting these permissions means that you allow this app to use<br/>your data as specified in their terms of service and privacy<br/>statement. You can change these permissions at<br/>https://magementionof.com/service/and/service/and</li></ul> |    |
|                | Does this app look suspicious? Report it here Cancel Accept                                                                                                    |    |
|                |                                                                                                    |    |
|                |                                                                                                    |    |

9. Until now, you have completed the first-factor authentication. The steps below are for the second-factor verification. There are two methods for the second-factor authentication; choose the one you prefer.

# Method 1: Use the code generated by the Microsoft Authenticator app for second-factor authentication.

Notice: Firstly, please make sure that you have downloaded Microsoft Authenticator app on your phone. You can find it in the app store on your phone.

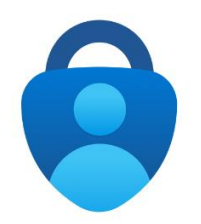

1) Click "Next"

| Nuvoton Technology Corporation B2B |                                                                                                    |
|------------------------------------|----------------------------------------------------------------------------------------------------|
|                                    | Keep your account secure                                                                                                    |
|                                    | Microsoft Authenticator                                                                                                    |
|                                    | Start by getting the app<br>On your phone, install the Microsoft Authenticator app. Download now<br>After you install the Microsoft Authenticator app on your device, choose "Next".<br>I want to use a different authenticator app |
|                                    | Next                                                                                                    |
|                                    | I want to set up a different method                                                                                                    |

2) Click "Next "

| Nuvoton Technology Corporation B28 |                                                                                                    | 2 |
|------------------------------------|----------------------------------------------------------------------------------------------------|---|
|                                    | Keep your account secure  You organization may aim you to set up the following webside of proving who you are.  Microsoft Authorsticator |   |
|                                    | Set up your account:<br>Hyperped, allow reelfordings. Then add an account, and select "Work or school".                                  |   |
|                                    | Bok. Next                                                                                                    |   |
|                                    | Lwards to set us a different method                                                                                                    |   |

3) Open Microsoft Authenticator app on your phone to scan the QR code

| Nuvoton Technology Corporation B2B |                                                                                                    | 7 |
|------------------------------------|----------------------------------------------------------------------------------------------------|---|
|                                    | Keep your account secure<br>Your organization requires you to set up the following methods of proving who you are.                                                                                                    |   |
|                                    | Microsoft Authenticator:<br>Scan the QR code<br>Bar backward Authenticator age to scan the QR code. This will convect the Microsoft Authenticator<br>show to your scance with the CR code. This will convect the Microsoft Authenticator<br>the processing of the CR code of the CR code of the |   |
|                                    | Luwent to set up a different method                                                                                                    |   |

#### How to Scan the QR Code:

4) Open your Microsoft Authenticator app on your phone.

5) Click "+" On top right corner to add the account to your Microsoft authenticator app.

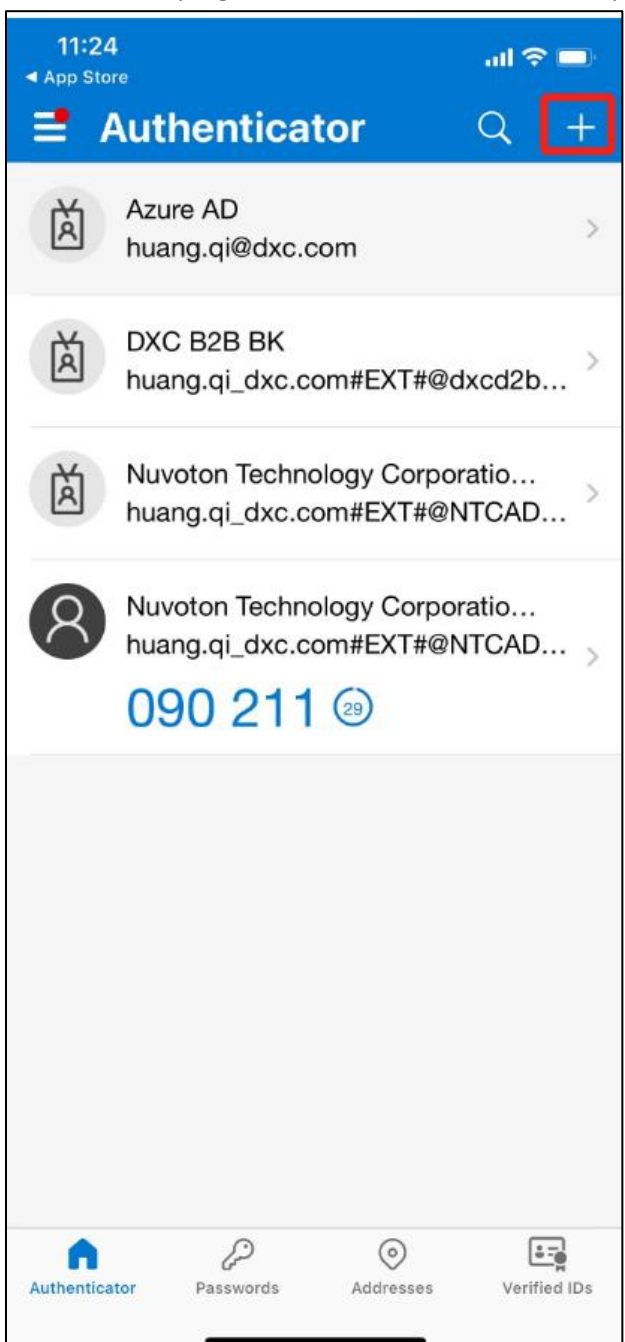

6) Select "Work or school account."

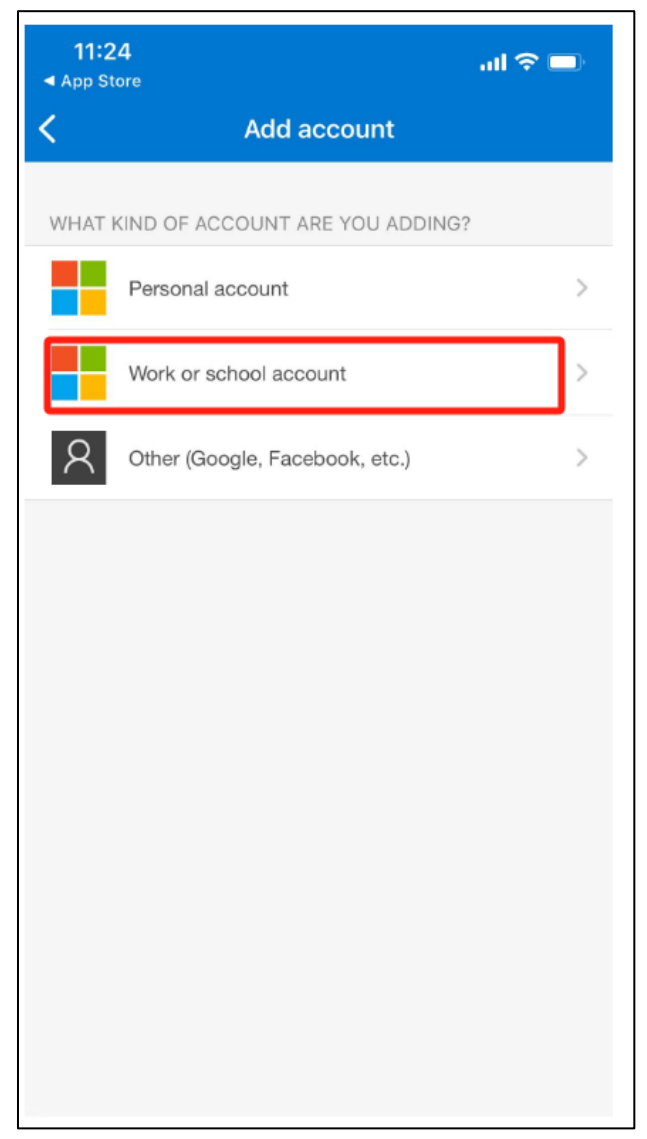

### 7) Click "Scan QR Code"

| 11:2<br>◀ App St | <b>4</b>                       | all 🗢 🗖 |
|------------------|--------------------------------|---------|
| <                | Add account                    |         |
| WHAT F           | IND OF ACCOUNT ARE YOU ADDING  | ?       |
|                  | Personal account               | >       |
|                  | Work or school account         | >       |
| 8                | Other (Google, Facebook, etc.) | >       |
|                  | Add work or school accou       | nt      |
|                  | Sign in                        |         |
|                  | Scan QR code                   |         |
|                  | Cancel                         |         |
|                  |                                |         |
|                  |                                |         |
|                  |                                |         |
|                  |                                |         |
|                  |                                |         |

- 8) Scan the QR code which displayed on your browser
- 9) Added successfully and you can use the one-time password codes generated by this app to verify your sign-ins.

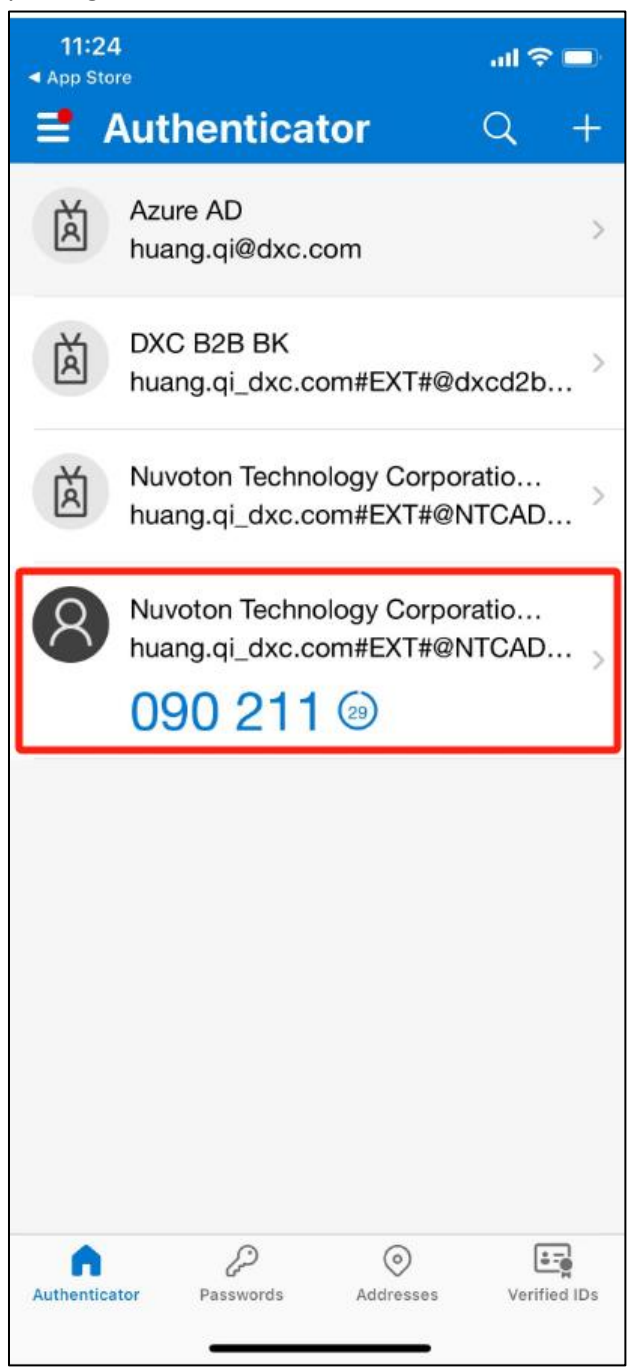

10) Check the Code in Microsoft Authenticator of your phone and enter the code, then click "Next".

| Keep your account secure Your operators to set up the following methods of proving who you are.                                            |
|----------------------------------------------------------------------------------------------------|
| Microsoft Authenticator           Enter code           Control to digit code shows in the Microsoft Authenticator app.           Ther code |
| lower to set up a different method                                                                                                    |
|                                                                                                    |

11) Pops up a message "Authenticator app was successfully registered." Your default sign-in method is Authenticator app now. Click "Done."

| Nuvoton Technology Corporation B2B |                                                                                                    | ?                                                                                 |
|------------------------------------|----------------------------------------------------------------------------------------------------|-----------------------------------------------------------------------------------|
|                                    | Keep your account secure<br>Your organization requires you to ret up the following methods of proving who you are.                                     | Authenticator app was successfully registered y,<br>Man, 11 Day 2023 09 09 53 GMT |
|                                    | SUCCESS! Great job for law exacts fully set up your security infla. Choose: "bore" to continue signing in. Default sign-in extended. Authenticator age |                                                                                   |
|                                    |                                                                                                    |                                                                                   |

12) Enter your account email and click "Register".

| ηυνοτοη |                        |                                                               |             |                             |  |
|---------|------------------------|---------------------------------------------------------------|-------------|-----------------------------|--|
| (       | Company Nam            | e                                                             | Home        | Cases   English -   Sign in |  |
|         | Register your exter    | nal account                                                   |             |                             |  |
|         | The Email field is rec | juired.                                                       |             |                             |  |
|         | Email                  |                                                               |             |                             |  |
|         |                        | Provide an email address to complete the external account reg | gistration. |                             |  |
|         |                        | Register                                                      |             |                             |  |
|         |                        |                                                               |             |                             |  |

13) Click "I agree with these terms and conditions" and click "continue".

| / Name                                                                                                    |                                                                                                    |                                                                                                    |
|----------------------------------------------------------------------------------------------------|----------------------------------------------------------------------------------------------------|----------------------------------------------------------------------------------------------------|
| 1 Carlie                                                                                                    | Home   Cases   English -   Sign in                                                                                                    |                                                                                                    |
| and Conditions                                                                                                    | 6                                                                                                    |                                                                                                    |
| И, 2023                                                                                                    |                                                                                                    |                                                                                                    |
| LODY CORPORATION and its attrained companies<br>ware, a depotent to use. We endeavate to company we<br>applicate the second contains the contain say<br>a durine one primary practices regarding the outliest<br>to submer the primary practices regarding the outliest<br>the automation company that or disclose the cohiceled in<br>and argee our Privacy Policy.<br>Use and the premoster of genus entered to the SERVICE<br>by provide the premoster of genus entered to the<br>appletes the premoster of genus entered to the<br>appletes the premoster of genus entered to the<br>appletes the premoster of genus entered to the service.                                                                                                    | to besind only the structure of the structure of the str                                                                      |                                                                                                    |
| J information in NUVOTON individual services or us<br>withe individual privacy policies or notices when yo<br>riss below for further information on our privacy pra                                                                                                    | se other websites operated by its afficates or subsidiaries, they have their own privacy policies or<br>so use NUVCTON individual services or other websites.<br>Inclose on this Websites:                                                                                                    |                                                                                                    |
| nformation?<br>smation do we collect about you?<br>as do we process Personal Information?<br>ar Personal Information?<br>er do we disclose your Personal Information?                                                                                                    |                                                                                                    |                                                                                                    |
| pents of the Personal Information<br>ansler of Personal Information<br>keep your Personal Information secure?<br>55 and how can you exercise them?<br>one your Personal Information?<br>and products on our Website(s)                                                                                                    |                                                                                                    |                                                                                                    |
| ig out of marketing related emails)<br>Information<br>al Information<br>Visuely Policy<br>on                                                                                                    |                                                                                                    |                                                                                                    |
| 7                                                                                                    |                                                                                                    |                                                                                                    |
| Corporation is a company that having its principal b<br>ion Japan("NTCJ") is a subsidiary of Navoton Techn                                                                                                    | business office at No. 4, Creation Road III, Hainchu Science Park, HainChu, Taiwan, and Naveton<br>inclugy Corporation and having its registered office at 1 Kotari-yakemachi, Nagaokakyo-ahi, Kyota                                                                                                    |                                                                                                    |
| Cookies<br>应用來裏型的使用本服務方式的相關資源<br>中國物產這些的方言。例如:本種是Cook<br>ECokies<br>應用來裏解解描作是認識在的而成。<br>或目標的ECokies<br>或目標的ECokies<br>或目示 | 8. 本報告社ookker之重生自的原始了不要並留意本影響、首級保修可以更輕<br>New將看後於1000英事時的把我首都將與發出上加深品亦且有重定。<br>本面對中使用。這些得為時期以名(A-KOS的資源)、 EXBEOSOMET, 像高忠實<br>的了。這本是最早已的行為包括A-ACOS的資源」、EXBEOSOMET, 像高忠實<br>的了意味了一個人的一個人, 本面的CosoNew的是EXERTIONING<br>NEWSDATE, 本面的CosoNewEXERTIONING<br>NEWSDATE, 本面的CosoNewEXERTIONING<br>NEWSDATE, 非面的CosoNewEXERTIONING<br>NEWSDATE, 所是現代中全國同能會是中認第三人,可能是最高的最高。                                                                                                    |                                                                                                    |
| 不接收行銷相關電子郵件)                                                                                                    |                                                                                                    |                                                                                                    |
| 可用會會局的的個人選擇(因的原因權力式(例))<br>(字話意為使時的範疇, 展置及其他最終時間<br>讓。物質的的來評優勝人員, 為於何的一個原題<br>難認思。<br>)的, 與該第三方外來的個品人應用。<br>識的對林客, 讓要那些在我們關為上的感片很多感                                                                                                    | 在书,如此,每子林市地址,最近的时间),外最近地址会自然的中心和基于各中市起来的小品格<br>Fallerin,<br>antificiental and antifacter/anti-Antifactor antifactor (antifactor)/antificient/Charles (<br>http://www.antifactor.antifactor                                                                                                    |                                                                                                    |
| <b>是料</b><br>-之人、或冰选用之 <b>算</b> 料保護法律病定小於十八處之/                                                                                                    | 人為未成年人。我們不會在如桃豆未取得父,母類也能讓人同意之情反下,幾重或這個幾重未成                                                                                                    |                                                                                                    |
| ·····································                                                                                                    | where $\alpha^{(1)}(r) = -230002020 (1/2020) M_{H}^{-1} > (1/2)^{-1}$                                                                                                    |                                                                                                    |
| (要求出现仍具被感性的信人算符,諸如何的優會或8<br>(我們此運算時。                                                                                                    | amen, amasmon, Awen(namen), Awennu, 1984, 1994, i                                                                                                    |                                                                                                    |
| 1、百乘历晓的(最近更新) 派明了最近——2000madd                                                                                                    | 間,任何醫學總在投稿公布結局應目的環境改算後生效。                                                                                                    |                                                                                                    |
| a second product and second second second                                                                                                    | and in the contrast of the contrast of the state of the state of the                                                                                                    |                                                                                                    |
| 地的很人興味成本政策有任何感到,這時將各份們。                                                                                                    |                                                                                                    |                                                                                                    |
| (CCPA7)、加州原因正徑人資料方面單有CCPM目間                                                                                                    | 制模样。因此今(RE基CCPAEHEIDIHK的實統之的他用品格相称的關例)。                                                                                                    |                                                                                                    |
|                                                                                                    |                                                                                                    |                                                                                                    |
| terms and conditions.                                                                                                    |                                                                                                    |                                                                                                    |
| terms and conditions.                                                                                                    |                                                                                                    |                                                                                                    |
| 计计算机分词 化分子分子 化分子分子分子 化分子分子分子 化分子子 化合金 化合金 化合金 化合金 化合金 化合金 化合金 化合金 化合金 化合金                                                                                                    | and Conditions<br>I was<br>a was a manufacture of the endeaned is a rearry<br>and a condition is in a calculation of the indeaned<br>and a condition is in a calculation of the indeaned<br>and a condition of the "Website(") (1000/074<br>to the the the the indeaned is a calculation of the indeaned<br>and the indeaned is a calculation of the indeaned<br>is a calculation of the "Website(") (1000/074<br>to the the the the indeaned is a calculation of the indeaned<br>is a calculation of the "Website(") (1000/074<br>to the the the indeaned is a calculation of the indeaned<br>is a calculation of the "Website(") (1000/074<br>a calculation of the indeaned is a calculation of the indeaned<br>is a calculation of the indeaned is a calculation of the indeaned<br>is a calculation of the indeaned is a calcul | <section-header><section-header><section-header><text><text><text><text><text></text></text></text></text></text></section-header></section-header></section-header> |

14) The system will take you to the Profile page where you can maintain your information. You can then continue with other operations by clicking the corresponding menu.

| Πυνοτοη |                                |                                                                         |                                                         |
|---------|--------------------------------|-------------------------------------------------------------------------|---------------------------------------------------------|
|         | Company Name                   |                                                                         |                                                         |
|         | Home   Opportunities -   Cases | Knowledge Article   Portal Accou                                        | nts   Download   English -   Huang Qi -                 |
|         | Home > Profile                 |                                                                         |                                                         |
|         | Profile                        |                                                                         |                                                         |
|         | Huang Qi                       | Please provide some information abo<br>The First Name and Last Name you | ut yourself.<br>provide will be displayed alongside any |
|         | 11                             | comments, forum posts, or ideas you                                     | make on the site.                                       |
|         | Profile                        | The Email Address and Phone nurr                                        | ber will not be displayed on the site.                  |
|         | Security                       | comments and forum posts.                                               | niai. Triey will be displayed with your                 |
|         | Manage External Authentication | tour information                                                        |                                                         |
|         |                                | First Name *                                                            | Last Name *                                             |
|         |                                | mang                                                                    |                                                         |
|         |                                | E-mail                                                                  | Business Phone                                          |
|         |                                | 10000 \$0000 CONSULATION                                                | - Hande a stallarest names                              |
|         |                                | Organization Name                                                       | Title                                                   |
|         |                                | Nickname                                                                | Web Site                                                |
|         |                                | Public Profile Copy                                                     |                                                         |
|         |                                |                                                                         |                                                         |
|         |                                |                                                                         |                                                         |
|         |                                |                                                                         |                                                         |

- Method 2: Receive a one-time password on your phone for the second-factor authentication.
- 1) Click "I want to set up a different method "and click "Next."

| Nuvoton Technology Corporation B2B |                                                                                                    |
|------------------------------------|----------------------------------------------------------------------------------------------------|
|                                    | Keep your account secure                                                                                                    |
|                                    | Microsoft Authenticator                                                                                                    |
|                                    | Start by getting the app<br>On your phone, install the Microsoft Authenticator app. Download now                                |
|                                    | After you install the Microsoft Authenticator app on your device, choose "Next".<br>I want to use a different authenticator app |
|                                    | Next                                                                                                    |
|                                    | I want to set up a different method                                                                                             |

#### 2) Choose "phone"

| Nuvoton Technology Corporation B2B |                                                                                                    |
|------------------------------------|----------------------------------------------------------------------------------------------------|
|                                    | Keep your account secure                                                                                                    |
|                                    | Microsoft Authenticator<br>Start by<br>On your pt<br>After you<br>Iwant to ur<br>Phone<br>Microsoft Authenticator<br>Choose a different method ×<br>Which method would you like to use?<br>Choose a method<br>Authenticator app.<br>Phone<br>Next |
|                                    | Lwant to set up a different method                                                                                                    |

## 3) Click "Confirm"

| Nuvoton Technology Corporation B2B | Keep your account secure                                                                           |
|------------------------------------|----------------------------------------------------------------------------------------------------|
|                                    | Microsoft Authenticator<br>Start by<br>On your phi<br>After you iri<br>I want to ur Cancel Confirm |
|                                    | Lwant to set up a different method                                                                 |

#### 4) Choose Country code and enter your phone number, then click "Next."

| Nuvoton Technology Corporation B2B |                                                                                                    |
|------------------------------------|----------------------------------------------------------------------------------------------------|
|                                    | Keep your account secure                                                                                                    |
|                                    | Phone You can prove who you are by receiving a code on your phone. What phone number would you like to use? China (+86)   Receive a code Ressage and data rates may apply. Choosing Next means that you agree to the Terms of service and Privacy and cookies statement.  Next |
|                                    | I want to set up a different method                                                                                                    |

5) "Enter the code received on your phone to log into the system.

| Nuvoton Technology Corporation B2B |                                                                                                    |
|------------------------------------|----------------------------------------------------------------------------------------------------|
|                                    | Keep your account secure                                                                                             |
|                                    | Phone<br>We just sent a 6 digit code to +86 15084434012. Enter the code below.<br>981708<br>Resend code<br>Back Next |
|                                    | I want to set up a different method                                                                                  |

6) The system pops up a reminder message:" Verification complete. Your phone has been registered." Click 'Next'.

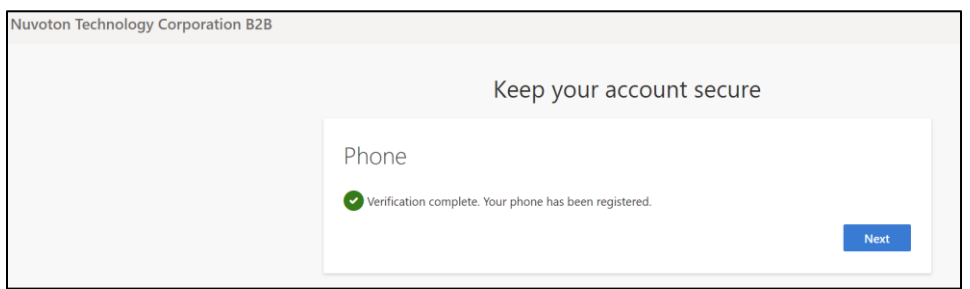

#### 7) The default sign-in method will be phone. Click "Done"

| Nuvoton Technology Corporation B2B |                                                                                                    |
|------------------------------------|----------------------------------------------------------------------------------------------------|
|                                    | Keep your account secure                                                                                                    |
|                                    | SUCCESS!<br>Great job! You have successfully set up your security info. Choose "Done" to continue signing in.<br>Default sign-in method: |
|                                    | Phone         +86 15004434012                                                                                                    |
|                                    | Done                                                                                                    |

#### 8) Enter your account email and click "Register".

| Company Name       Home       Cases       English •       Sign in         Register your external account       •       the final field s required.       •         • the final field s required.       •       the final field s required.       •         • the final field s required.       •       Provide an email address to complete the external account registration.       •         • the final field s required.       •       •       •         • the final field s required.       •       •       •         • the final field s required.       •       •       •         • the final field s required.       •       •       •         •       •       •       •       •         •       •       •       •       •         •       •       •       •       •         •       •       •       •       •         •       •       •       •       •       •         •       •       •       •       •       •         •       •       •       •       •       •         •       •       •       •       •       •         •       •       • | ηυνοΤοη |                                  |                                                                         |       |
|----------------------------------------------------------------------------------------------------|---------|----------------------------------|-------------------------------------------------------------------------|-------|
| Register your external account  The final field is request.  Timul  Provide an email address to complete the external account registration.  Regeter                                                                                                    |         | Company Nam                      | Home   Cases   English -   S                                            | gn in |
| the strate for a request.      trust      Provide an email address to complete the external account registration.      Regeter                                                                                                    | F       | Register your extern             | nal account                                                             |       |
| Provide an email address to complete the external account registration.                                                                                                    |         | The Email field is req     Email | garred.                                                                 |       |
| Register                                                                                                    |         |                                  | Provide an email address to complete the external account registration. |       |
|                                                                                                    |         |                                  | Ragister                                                                |       |

9) Click "I agree with these terms and conditions" and click "continue".

ΠυνοΤα

| Company Name Home   Cases   English -   Sign in                                                                                                    |
|----------------------------------------------------------------------------------------------------|
|                                                                                                    |
| Terms and Conditions                                                                                                    |
| Last motified. June 01, 2023                                                                                                    |
| 30/00001 INCOMDUDITY CONTROLLING and an additional contrast physicity devices and additional contrast physicity and additional contrast physicity and additional contrast phy   |
| The same, scores is indeminent of permitted in the the SRXXXXXXXXXXXXXXXXXXXXXXXXXXXXXXXXXXXX                                                                                                    |
| 1. Weak and week 2. What is the second test dood you? 2. What is the second test dood you? 3. What is the second test dood you? 3. On the forward the second test dood you? 3. On the forward the second test dood you? 3. On the forward the second test dood you? 3. On the forward test dood test dood you? 3. On the forward test dood test dood you? 3. On the forward test dood test dood you? 3. On the forward test dood test dood you? 3. On the forward test dood test dood you? 3. On the forward test dood test dood you? 3. On the forward test dood test dood |
| 1. Who are we?<br>Nexetim Intrividup Cosporation is a company Nathating Is principal heavess office at No. 4. Oraster Hoat II, Hanchu Science Paik, HaaChu, Taewa, and Naveton<br>Technique Cosporation Japen (*TICL") is a subvidiary of Naveton Technique Cosporation and heaves (in september of the at 1 Yolati yakemach, Nagakaiay-ah, Kjets<br>617-2683, Japen)                                                                                                    |
| 18.1 在時間的市場市場所のの時間 18.1 新設計(Tocoke) 2.1 新設計(Tocoke) 2.3 新設にCooke) 2.3 新設にCooke) 3.3 新設にCooke) 3.4 新設にCooke) 3.4 新設にCooke)                                                                                                    |
| 12.包括温暖油度不能收行時間購買之都什一<br>的炒出的用量能公用不能使作用的是電子都什)<br>的炒出的用量的公用不能使用用用用用用用用用用用用用用用用用用用用用用用用用用用用用用用用用用用                                                                                                    |
| 13、来成年人個人資料<br>時間時時行小点以下之人。如此表現之間時時度正常時空か忙十八点之人為46回火。18時7年6日8月年初時父,由前城市诸人同意之間57下,美景的紅眉被集中成                                                                                                    |
| 年人的成人間時,如何現象未成年人的信人間時,我們完成会得到力會考試未成年人之少,可能如此做人成年代度。< g>><br>14. 敏感性磁人資料                                                                                                    |
| 相信小菜菜、加爾斯子會算不能得用她想出的很人類用,讓自己的囊瘤或讓奧品牌,就以成為熱情的,與奧日爾爾自然已已。,與奧日爾爾里,也能用,且生活來,行<br>內國最近難時,就已將中的行送運用。                                                                                                    |
| 15. 本政治的重要                                                                                                    |
| 1973年1月19日1日年4月18日(1月12日))1月19月(1日12日))1月19月(1日13日日)1月13日(日日11日)1月19日)1月19日)1月1日)1月1                                                                                                    |
| NOTESTELL ALE FUNDORALISMESSATERESENTEREN, HERREN, HERREN,                                                                                                    |
| I agree to these terms and conditions.     Commun                                                                                                    |
|                                                                                                    |
| Copyright © 2023 - All rights reserved.                                                                                                    |

10) The system will take you to the Profile page where you can maintain your information. You can then continue with other operations by clicking the corresponding menu.

| Home   Opportunities -                                | Cases   Knowledge Article   Portal A                                                                                             | ccounts   Download   English -   Huang Qi -                                                                                            |  |
|-------------------------------------------------------|----------------------------------------------------------------------------------------------------|----------------------------------------------------------------------------------------------------|--|
| rore > Profile<br>Profile<br>Public Huang Qi<br>Posts | Please provide some information<br>The First Name and Last Name<br>commonis, forum posts, or idea<br>The Email Address and Prove | n about yourself.<br>you provide will be displayed alongside any<br>you make on the site.<br>number will not be displayed on the site. |  |
| Security<br>Manage Edenial Authentication             | Your Organization and Title are<br>comments and forum posts.<br>Your Information                                                 | optional. They will be displayed with your                                                                                             |  |
|                                                       | First Name *                                                                                                    | Last Name *                                                                                                    |  |
|                                                       | Huang                                                                                                    | Q                                                                                                    |  |
|                                                       | E-mail                                                                                                    | Business Phone                                                                                                    |  |
|                                                       | huang.qi@dxc.com                                                                                                    | Provide a telephone number                                                                                                    |  |
|                                                       | Organization Name                                                                                                    | Title                                                                                                    |  |
|                                                       | Nickname                                                                                                    | Web Site                                                                                                    |  |
|                                                       | Public Profile Copy                                                                                                    |                                                                                                    |  |
|                                                       |                                                                                                    |                                                                                                    |  |